# 和光市女性特有のがん検診 Web予約操作マニュアル

| ページ番号 | 大分類       | 操作内容        |  |  |
|-------|-----------|-------------|--|--|
| 4     |           | 予約サイトヘアクセス  |  |  |
| 5~8   | 予約者情報登録   | メールアドレス登録   |  |  |
| 9~10  |           | 利用者/予約者情報登録 |  |  |
| 12~14 | 検査選択      | 検査の選択       |  |  |
| 16    | 会場選択      | 会場の選択       |  |  |
| 18~20 | 日時選択      | 日時の選択       |  |  |
| 22~23 | 予約空了      | 予約内容確認~予約完了 |  |  |
| 24    | ר שלניאיר | 予約完了メール配信   |  |  |

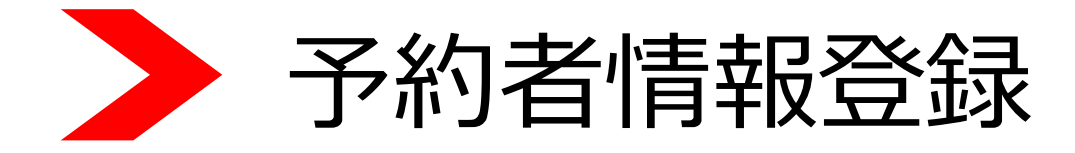

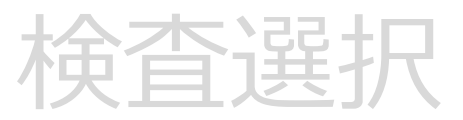

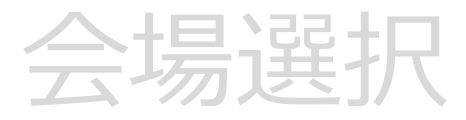

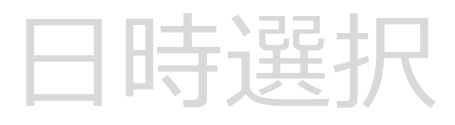

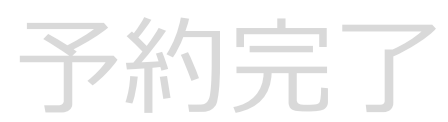

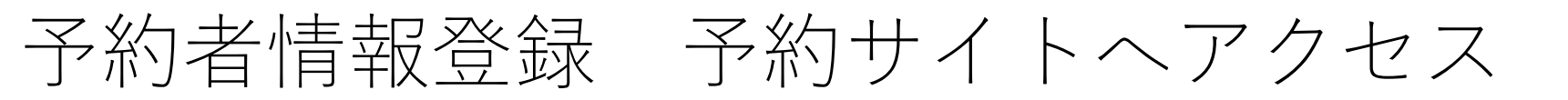

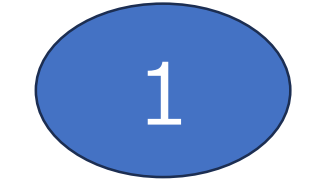

#### QRコード読み取り

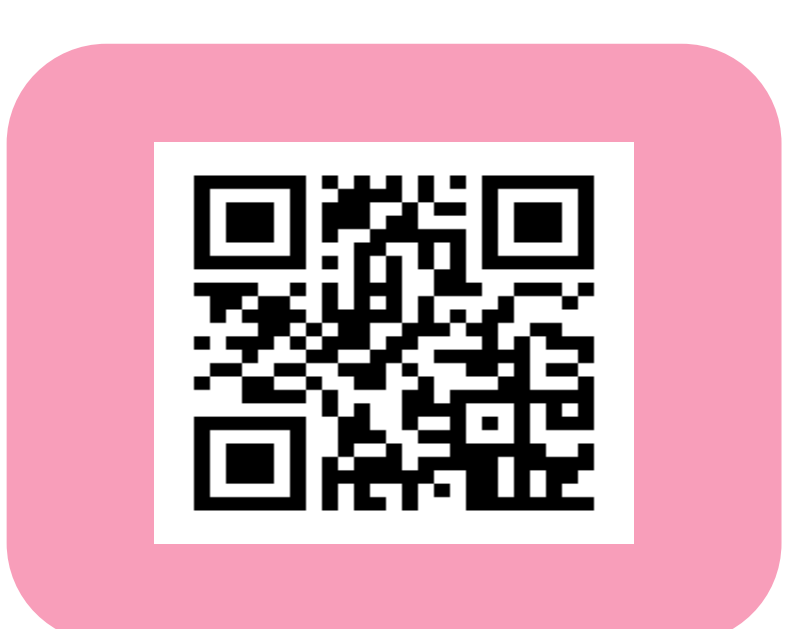

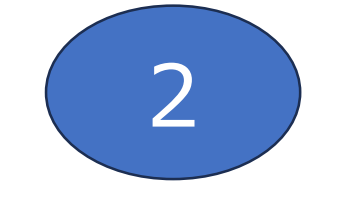

ホームページ設置バナー

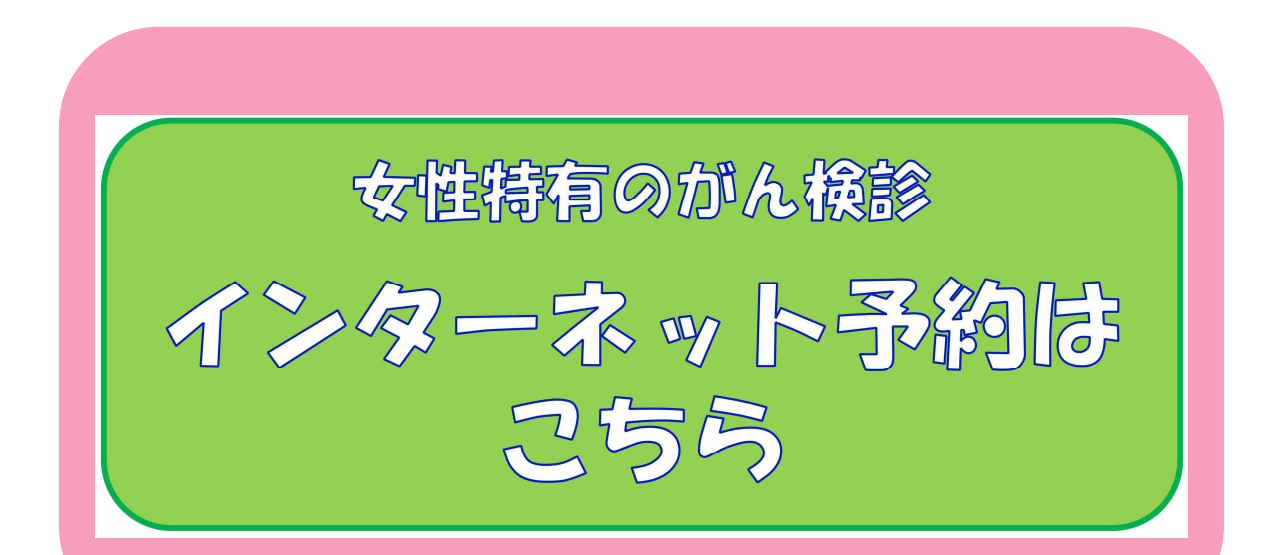

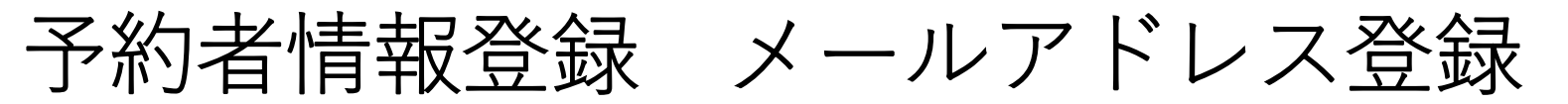

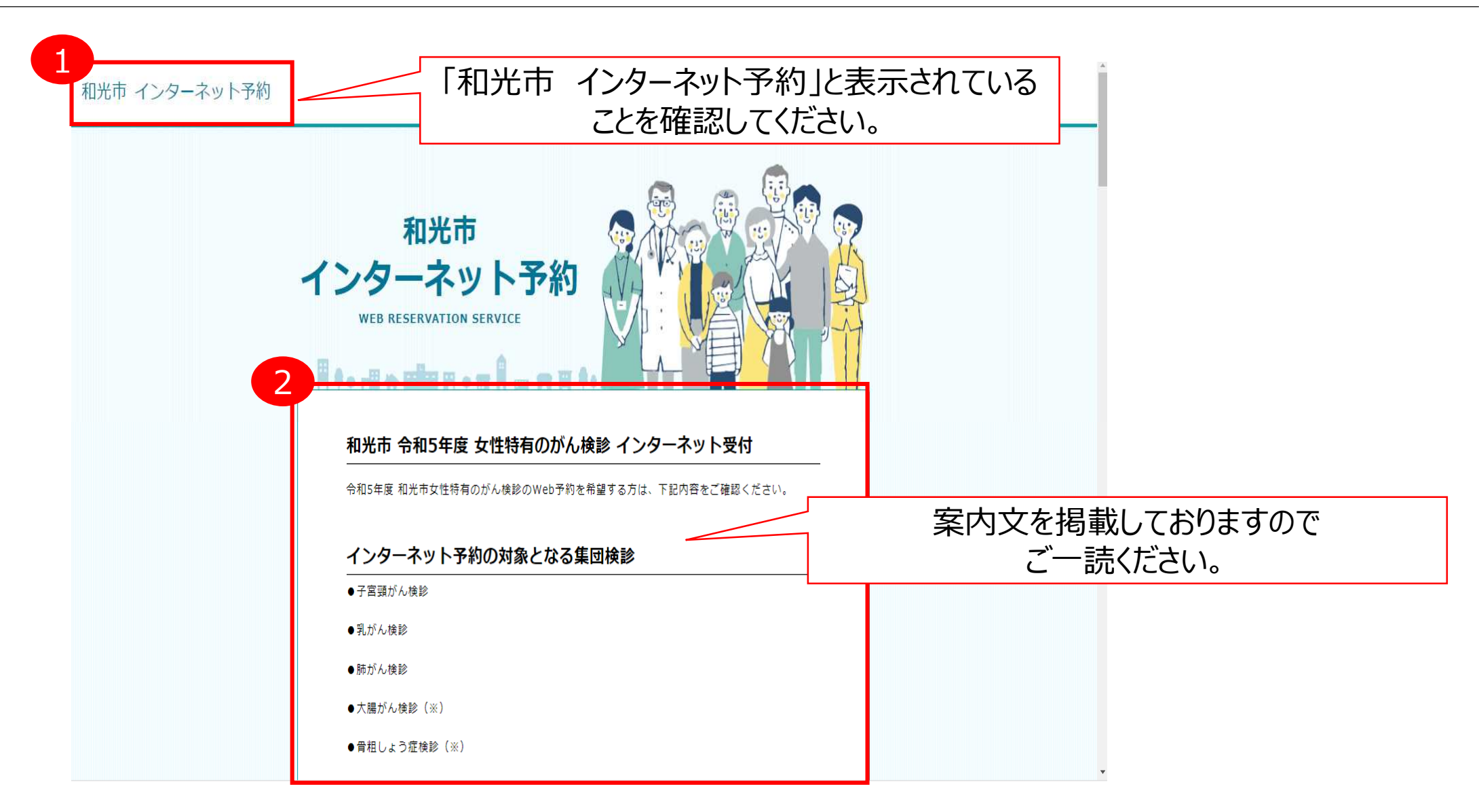

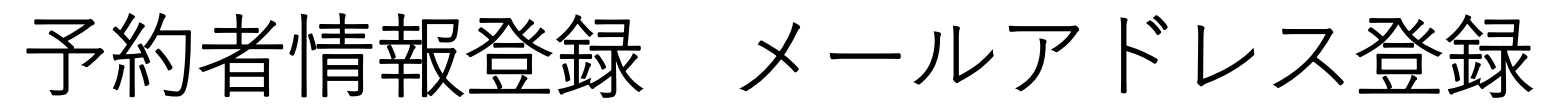

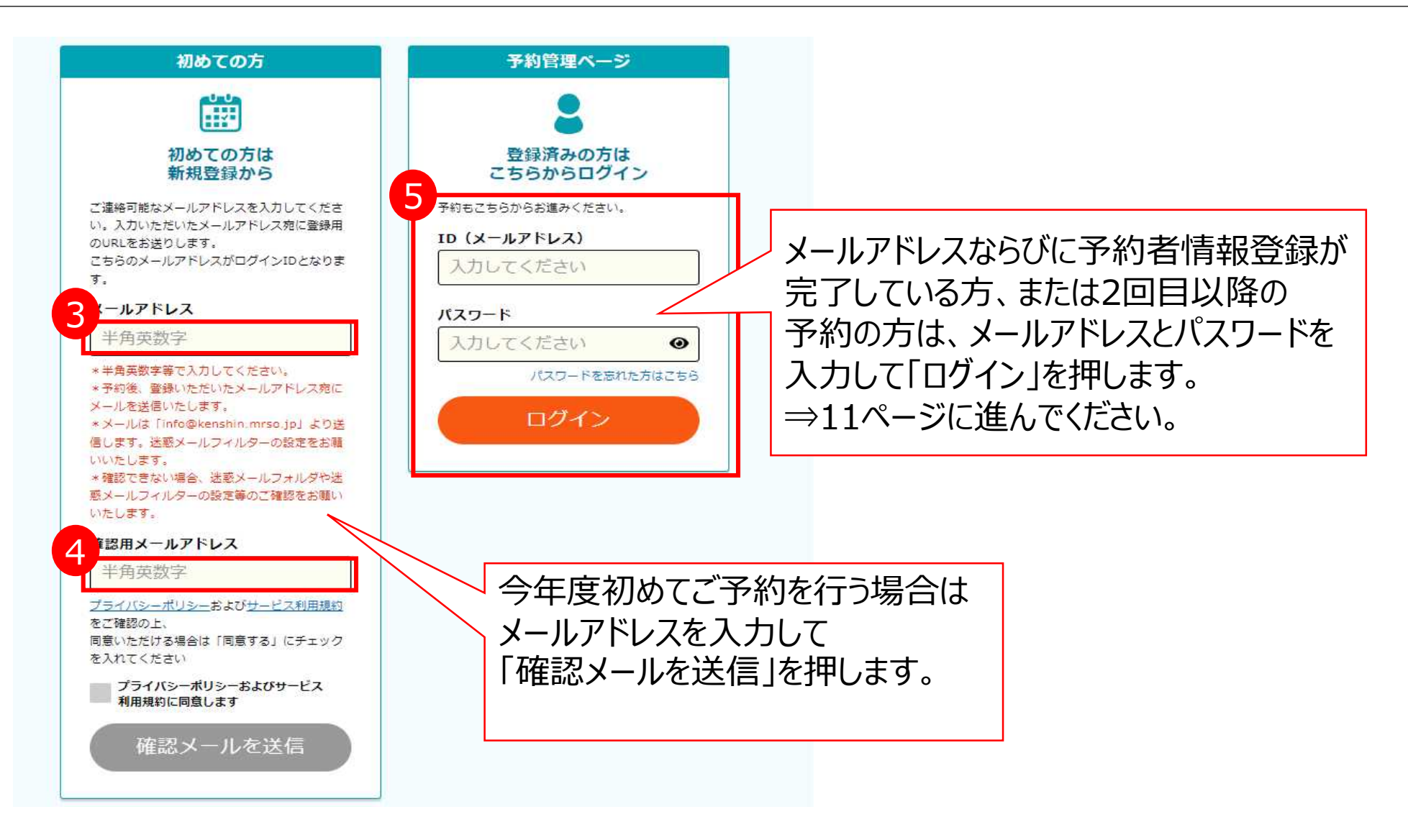

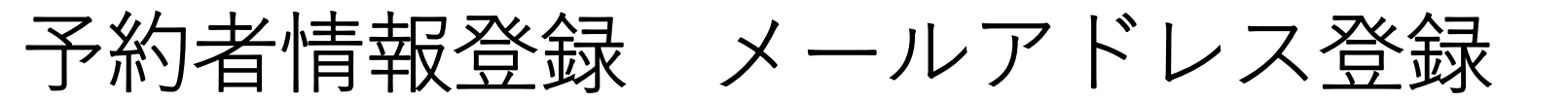

| 登録はまた                                                       | ビ完了していません                                                         |
|-------------------------------------------------------------|-------------------------------------------------------------------|
| ご登録いただいたメールアド<br>届いているかご確認のうえ、<br>を進                        | レスにメールを送信しました。 メールが<br>メール内のURLを押し利用者登録手続き<br>めてください。             |
| ※メール内のURLの有効期限は60分となり<br>ご注意ください。                           | へ を 過ぎます とご利用 いただけなくなりますので                                        |
| 《ウェブメールをご利用の場合、自動的<br>分けられている場合があります。                       | 登録したメールアドレスに                                                      |
| ミメールは 「info@kenshin.mrso.jp」<br>は、ドメイン 「kenshin.mrso.jp」のメー | メールが用いているがに11年記へ/<br>-ルが受信できるように設定後、改めてお試しください。                   |
| (ご登録いただいたメールアドレスが間違っ<br>ん。お心当たりのある場合は登録手続きを<br>きるかお試しください。  | っている場合や登録済みの場合は、メールは配信されませ<br>発表初からやり直していただくか、 <u>こちら</u> よりログインで |

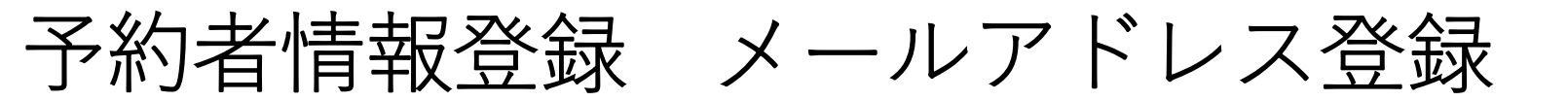

和光市 登録のご案内

以下のURLより登録のお手続きを行ってください。

配信されたメール内容を確認して 青字で記されたURLを押します。

https://www.mrso.jp/kenshin/112291/bridge/H6s1ippDMMSnQt3QgPQH

《ご注意ください》

・セキュリティ保護の目的からURLは「1回のみ利用可能」となります。

・本メール送信後60分でURLは無効になります。

・URLからアクセスができなくなった場合は、再度「トップ画面」から新規登録をお願いいたします。

## 予約者情報登録 利用者/予約者情報の入力

|                              | 情報入力             |           |                   |
|------------------------------|------------------|-----------|-------------------|
| 0                            | 0                | 0         |                   |
| <u>入力</u>                    | 種認               | 完了        |                   |
| 下記を入力して、「入力の                 | 内容を確認する」ボタンを押してく | ください。     |                   |
| 利用者情報                        |                  |           |                   |
| ID (メールアドレス)                 | 24               |           |                   |
| tomitsuka@lifesup;           | port-c.com       |           |                   |
| 例:mRso1268                   |                  | Ø         |                   |
| パスワード再入力<br><b>生年月日 (必須)</b> |                  | •         | 入力頂目に記載をして        |
| 1970(昭和45年)                  | ▶ 年 ▶ 月          |           | 「入力内容を確認する」を押します。 |
|                              | 険                |           |                   |
| ○ 全国健康保険協会                   | (協会けんぽ)加入の被扶養者(  | 住民税課税世帯)  |                   |
| ○ 全国健康保険協会                   | (協会けんぽ)加入の被扶養者(  | 住民税非課税世帯) |                   |
| ○ その他                        |                  |           |                   |
|                              |                  |           | -                 |

#### 予約者情報登録 利用者/予約者情報の入力

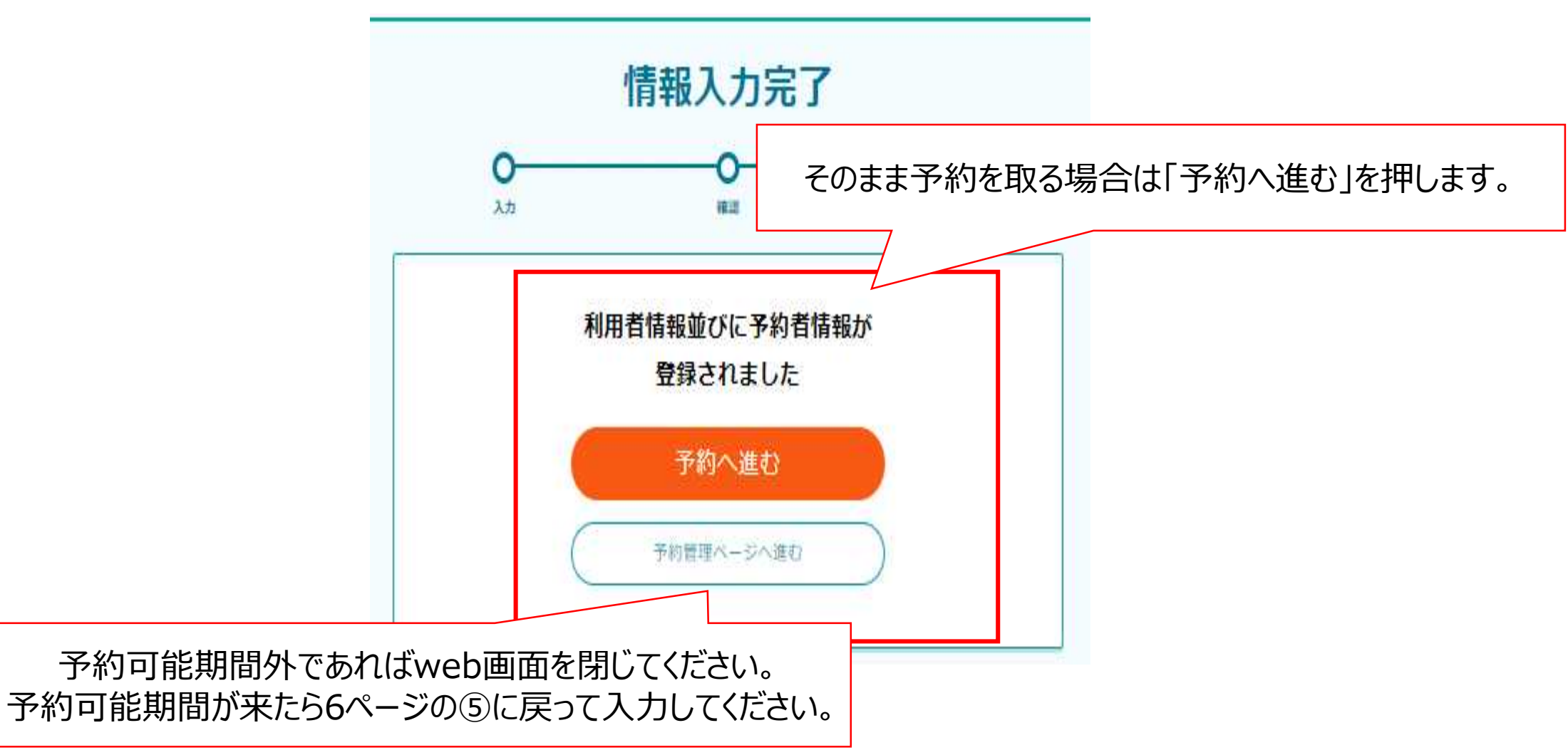

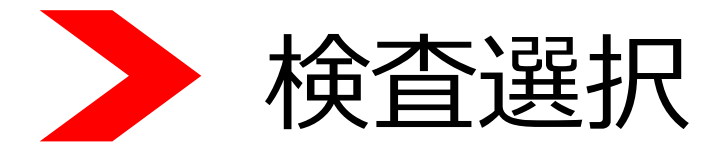

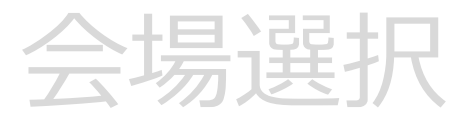

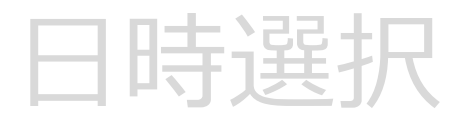

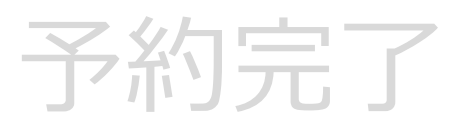

検査選択 検査の選択

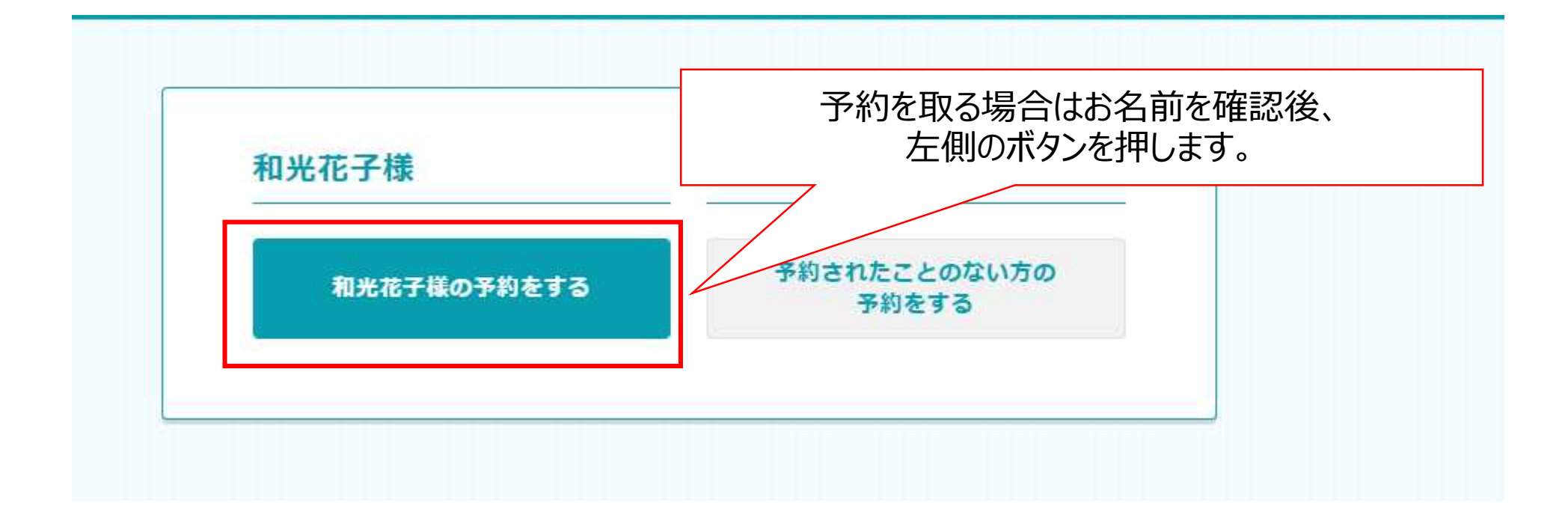

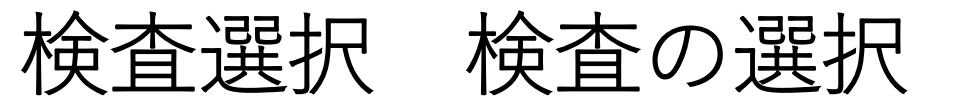

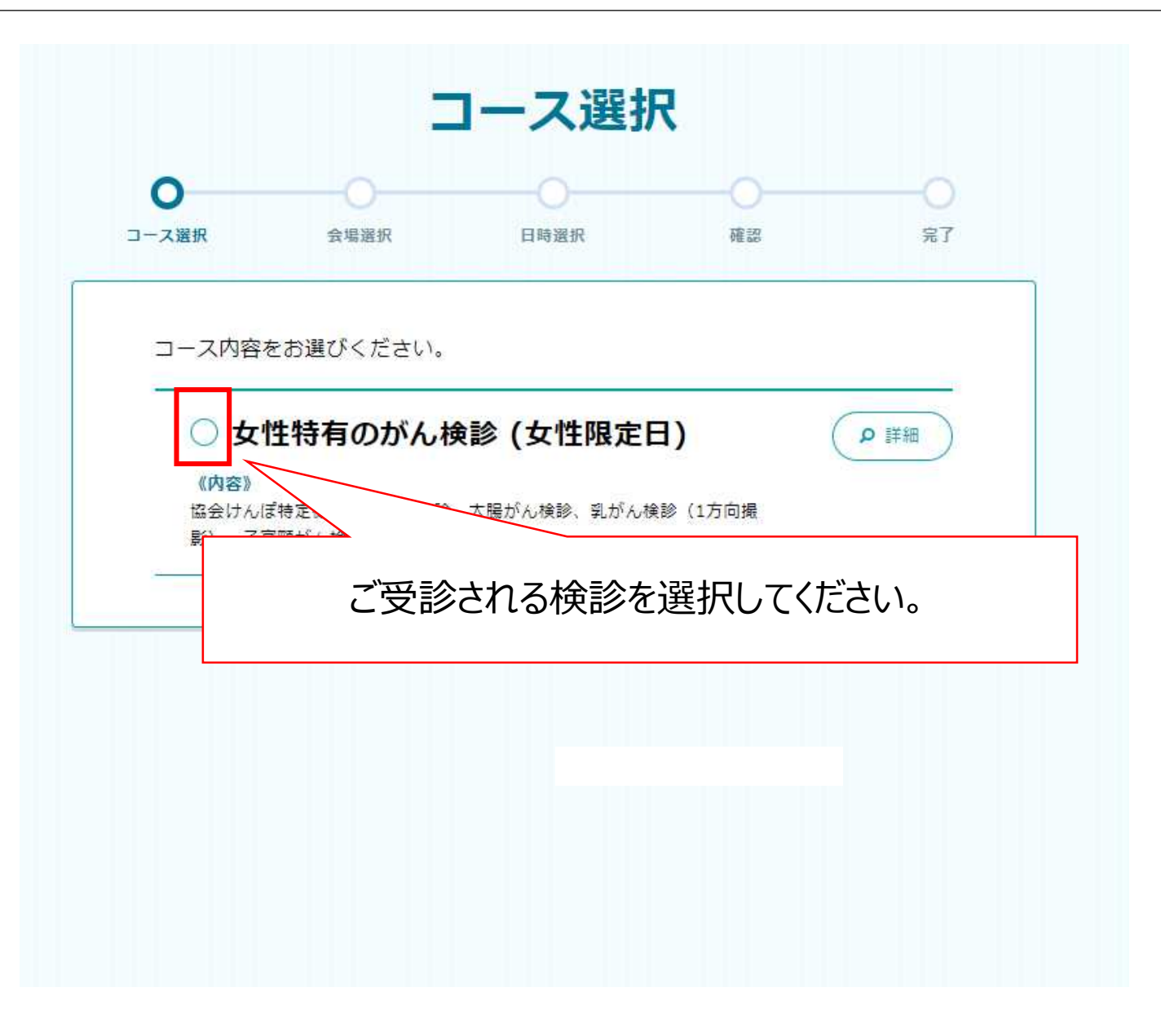

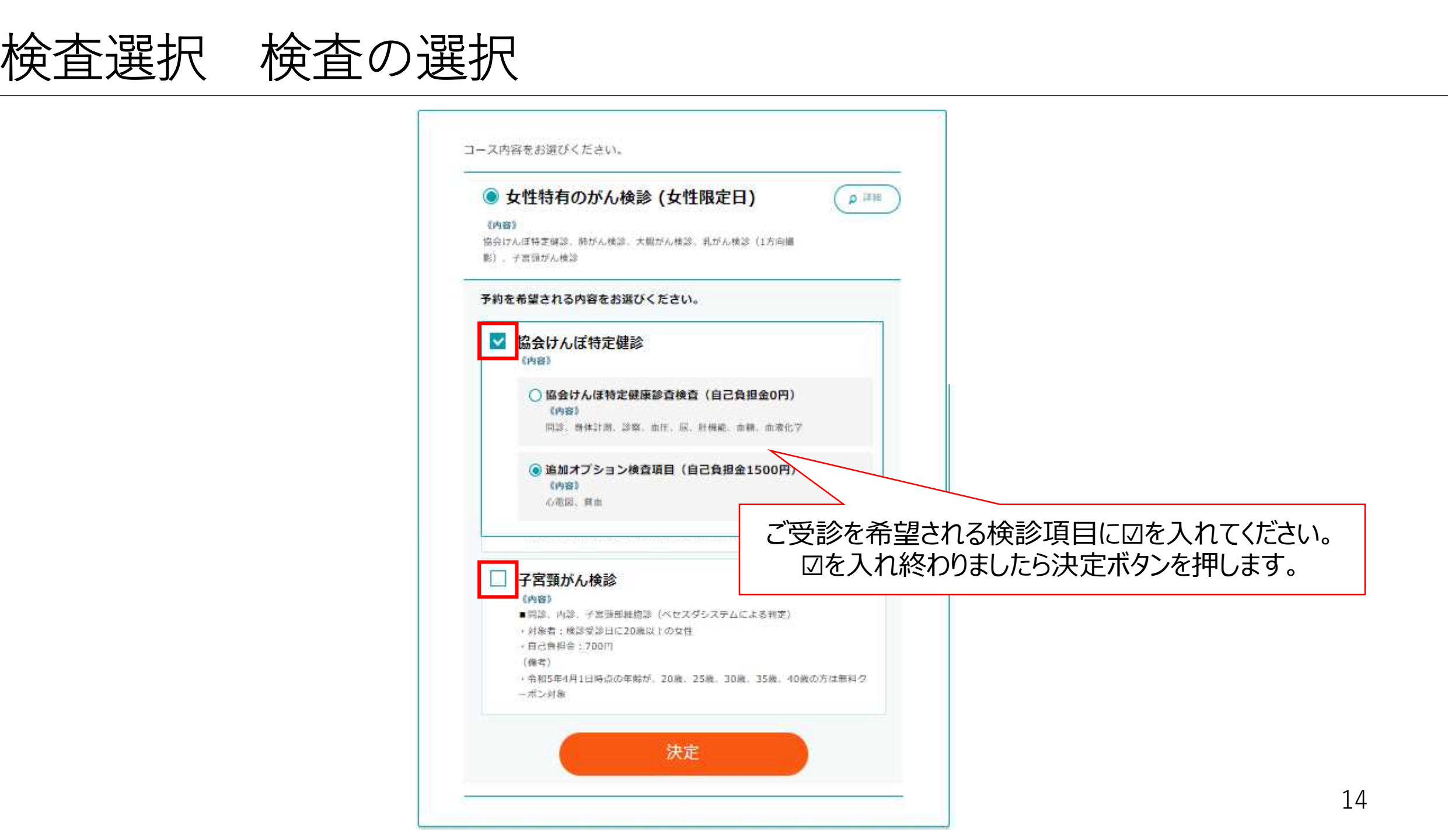

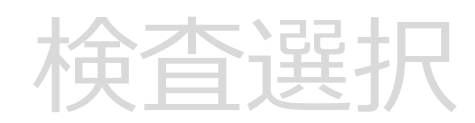

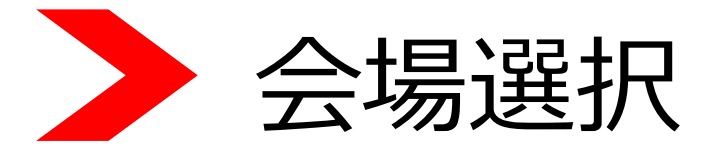

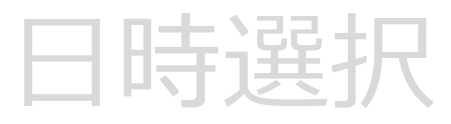

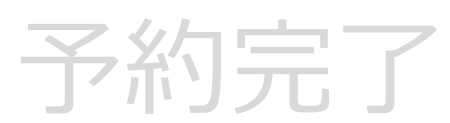

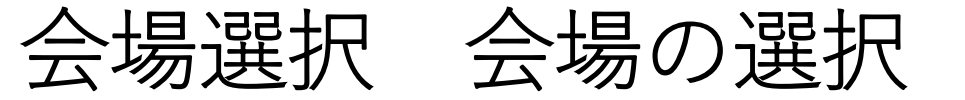

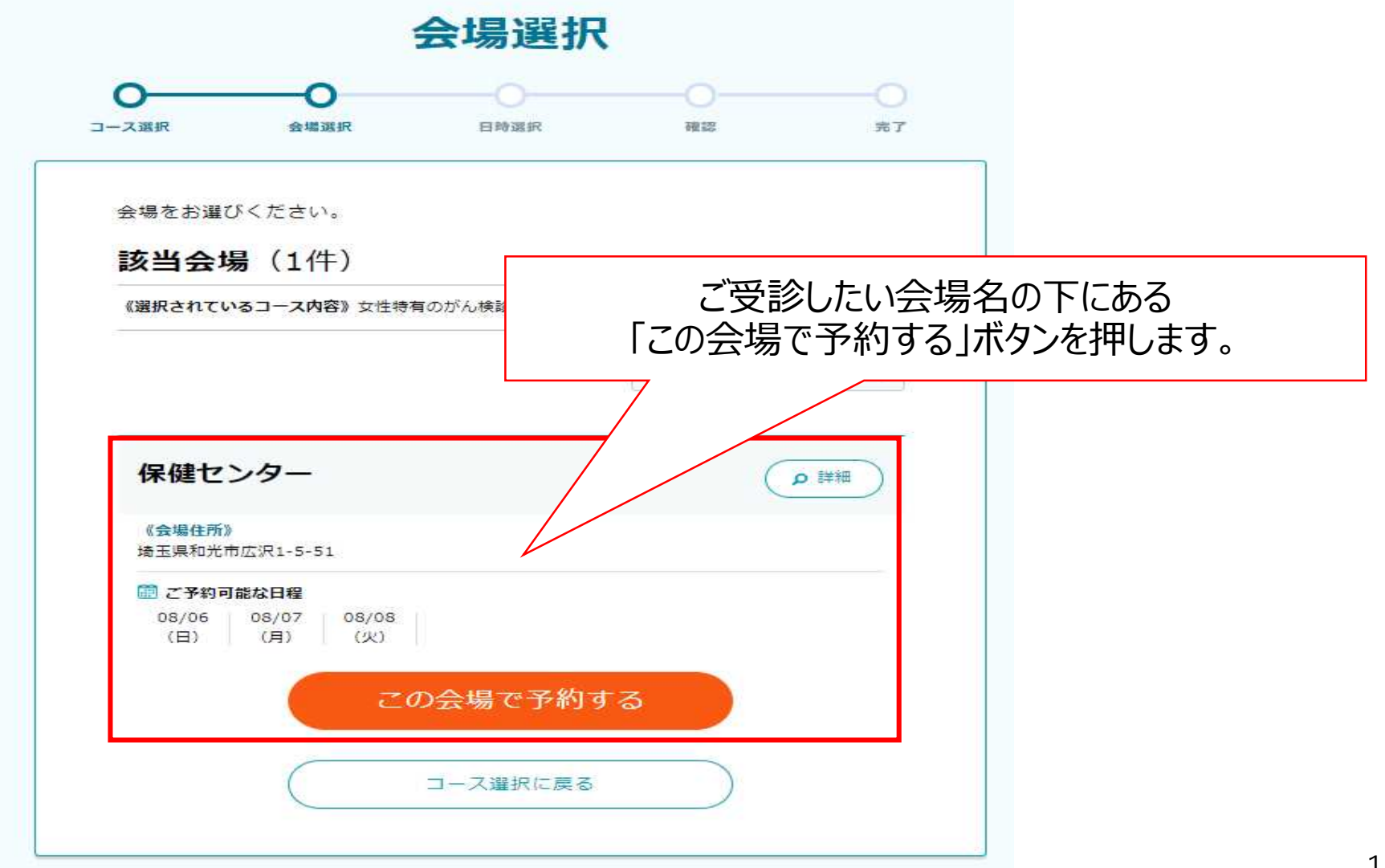

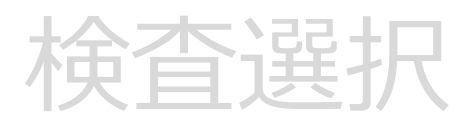

会場選択

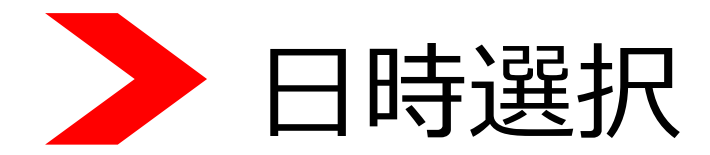

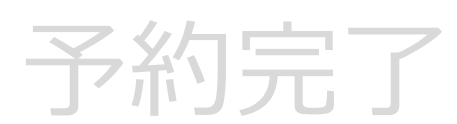

日時選択 日時の選択

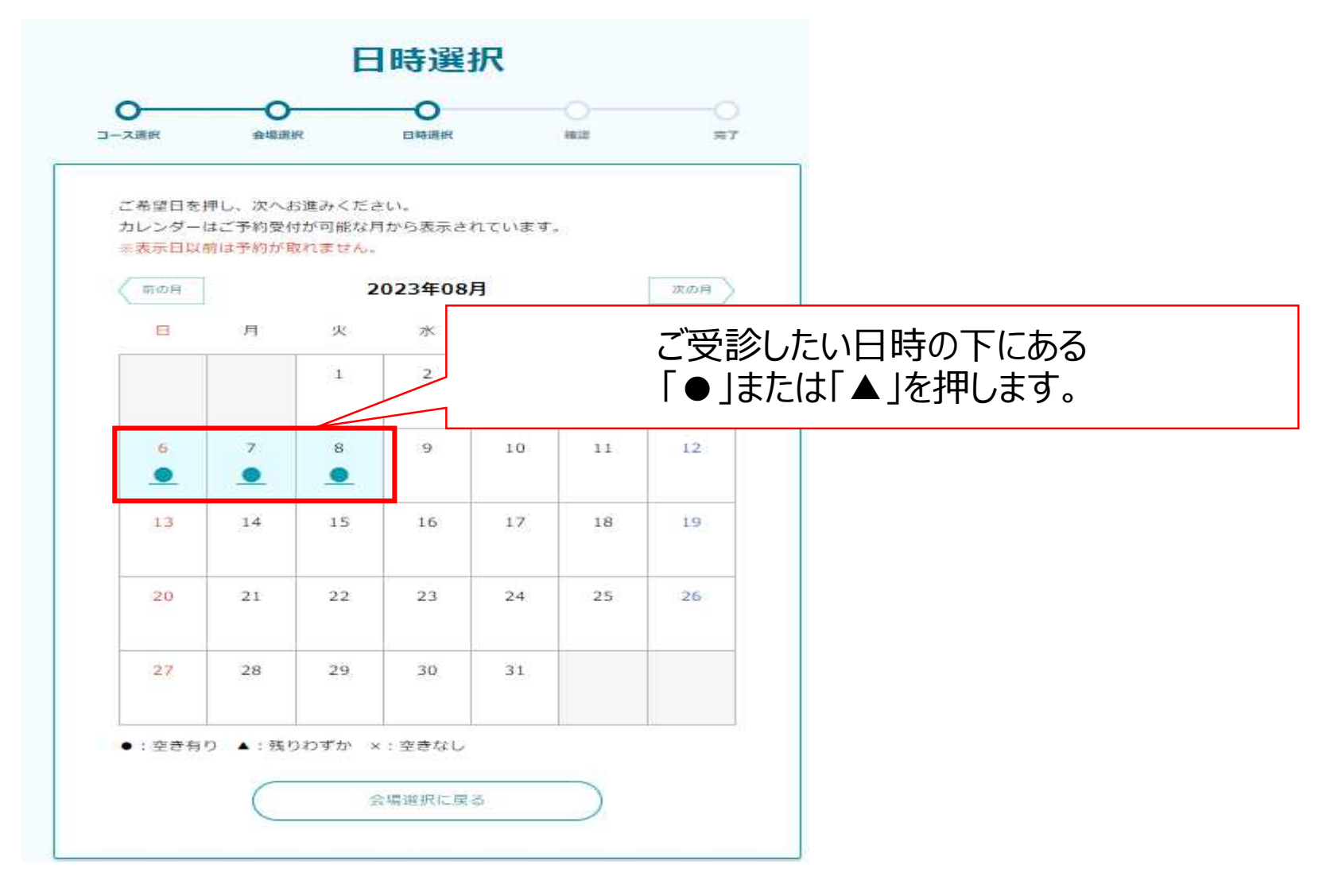

## 日時選択日時の選択

|                                                           | 日時選択                       |                       |                                      |      |                |  |
|-----------------------------------------------------------|----------------------------|-----------------------|--------------------------------------|------|----------------|--|
| <b>)</b><br>ス選択                                           | ●<br>会現現状                  | 0<br>日時選択             | 46.12                                |      |                |  |
| ご希望の時間<br>ください。                                           | を遅択し、最後に                   | 画面下部の「予約              | り内容確認へ進む」ボタン                         | を押して |                |  |
| <ul> <li>コース名</li> <li>女性特有のが</li> <li>目(自己負担)</li> </ul> | ん検診 (女性限定[<br>金1500円) ) /刷 | 日) (協会けんぼ<br>肺がん検診/乳ガ | 特定健診(追加オプショ)<br>ん検診(1方向 <u></u> 撮影)) | /検査項 |                |  |
| <del>会場名</del><br>保健センター                                  |                            | <del>予約4</del><br>202 | (2月<br>3年08月06日                      |      |                |  |
| ご希望の時                                                     | 間を選択してく                    | ださい                   | <b>8:00</b> (進力5例)                   |      | ご受診したい時間を押します。 |  |
| 8                                                         | :15 (残り6枠)                 |                       | 8                                    |      |                |  |
| 8                                                         | :45 (残り6件)                 |                       | 9:00(残り5例)                           |      |                |  |
| 9                                                         | :15 (残り6株)                 |                       | 9:30 (残り5枠)                          |      |                |  |
| 9                                                         | :45 (弦り6件)                 |                       | 10:00 (残り5种)                         |      |                |  |
| 1                                                         | 0:15 (残り6枠)                |                       | 10:30 (残り5時)                         |      |                |  |
| 1                                                         | 0:45 (張ウ6粋)                |                       | 11:00 (兆ウ5种)                         |      |                |  |
| 1                                                         | 1:15 (独均640)               |                       | 13:00 (狭均5种)                         |      |                |  |
| 1                                                         | 3:15 (35:0640)             |                       | 13:30 (残り5ゆ)                         |      |                |  |
| 1                                                         | 3:45 (進行6校)                |                       | 14:00 (残り5秒)                         |      |                |  |
| 1                                                         | 4:15 (残り6仲)                |                       | 14:30 (残り5枠)                         |      |                |  |
| 1.                                                        | 4:45 (兆つ6約)                |                       | 15:00 (独立5种)                         |      |                |  |
| 1:                                                        | 5:15 (850640)              |                       | 15:30 (35:0549)                      |      |                |  |
|                                                           |                            |                       |                                      |      |                |  |

## 日時選択日時の選択

| 13:15 (残り6仲)                                         | 13:30 (残り5枠)                  |                  |
|------------------------------------------------------|-------------------------------|------------------|
| 13:45 (残约6钟)                                         | 14:00 (残约5种)                  |                  |
| 14:15 (残り6枠)                                         | 14:30 (8:05%)                 |                  |
| 14:45 (兆ウ540)                                        |                               |                  |
| 15:15 (%50640)                                       | 注意事項を確                        | 電認し、同意する旨をチェック後に |
| 15:45 (我均6师)                                         |                               | 唯認へ進む」ホタンを押します。  |
|                                                      |                               |                  |
| 下記の質問にご回答ください                                        |                               |                  |
| 骨組しょう症束たは大腸がん検診だけの予約ができ<br>扱いとなる音、ご連絡さけていただきます。 【403 | ません。 該当した受診客様には、後日キャンセル<br>() |                  |
| 〇同意しました。                                             |                               |                  |
|                                                      |                               |                  |
| 株診受診日時点で受診年齢対象外となる健診境目を<br>ご連絡させていただきます。 【必属】        | 予約された場合、後日キャンセル扱いとなる智、        |                  |
| <b>〇 同意しました。</b>                                     |                               |                  |
|                                                      |                               |                  |
| 予約内容研                                                | 崔認へ進む                         |                  |
|                                                      |                               |                  |
| - 予約日調                                               | 状に戻る                          |                  |
|                                                      |                               |                  |

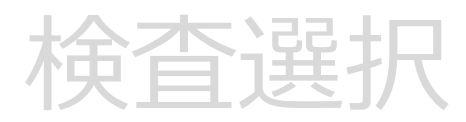

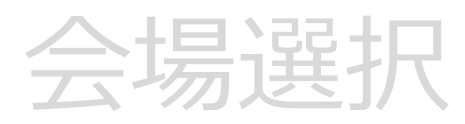

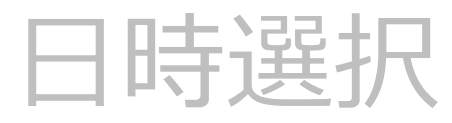

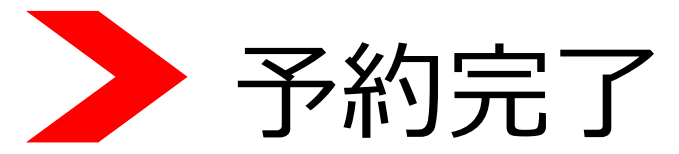

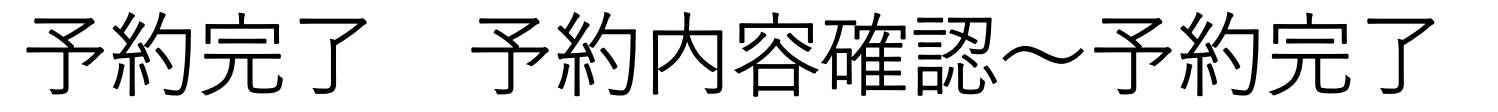

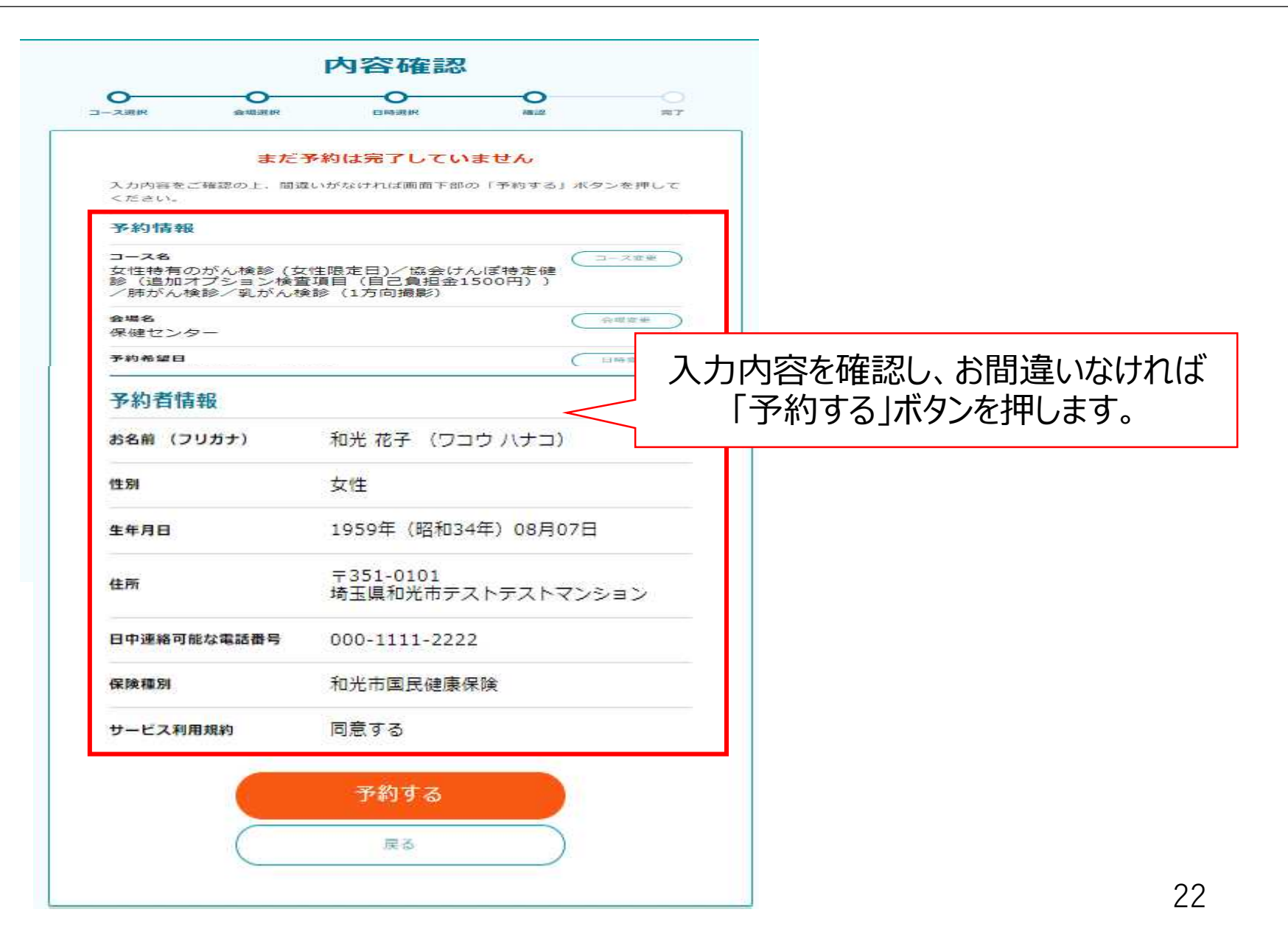

#### 予約完了 予約内容確認~予約完了

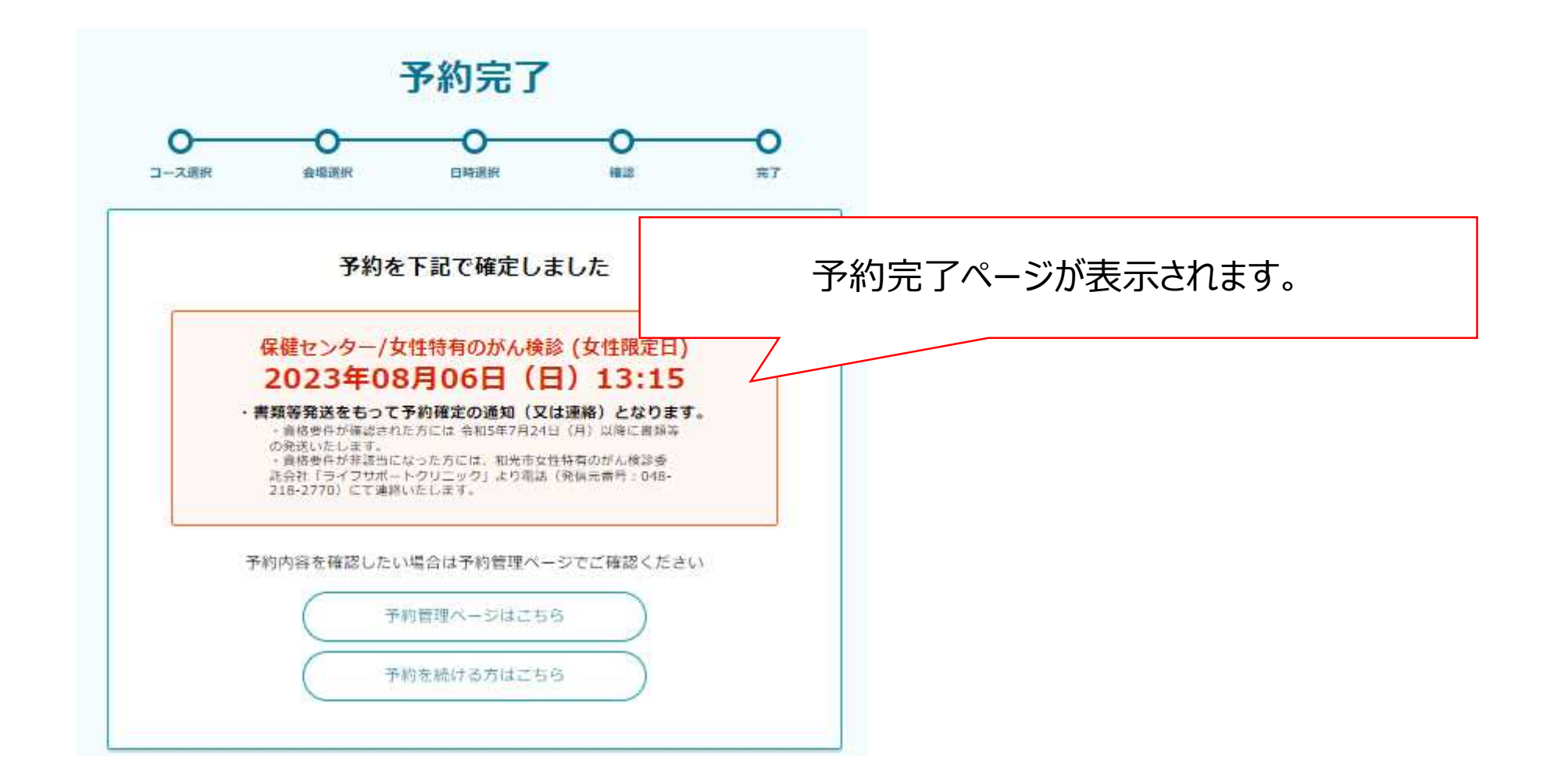

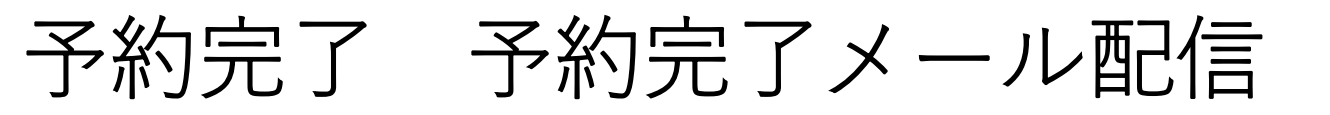

| ご予約を承りました【和光市】 州 🕬                                                                  | 語トレイ×          |               | 8     | Ø   |          |
|-------------------------------------------------------------------------------------|----------------|---------------|-------|-----|----------|
| info@kenshin.mrso.jp<br>To 自分 ▼                                                     |                | 11:43 (1分前)   | \$ \$ | :   |          |
|                                                                                     | <br>登録し        | たメールアドレスに     | 予約完   | 三人人 | ールが届きます。 |
| 和光花子様                                                                               |                | 7             |       |     |          |
| この度は、和光市 インターネット予約サービスにて<br>ご予約をいただき、誠にありがとうございます。<br>ご予約内容をご <mark>確</mark> 認ください。 |                |               |       |     |          |
| <ul> <li>■ご予約の内容 (ご予約番号16)</li> </ul>                                               |                |               |       |     |          |
| ご予約日:2023年8月6日<br>ご予約日:2023年8月6日                                                    |                |               |       |     |          |
| こ 予約時間:13:15<br>予約考2:和光花子                                                           |                |               |       |     |          |
| 予約者名カナ:ワコウハナコ                                                                       |                |               |       |     |          |
| 会場:保健センター                                                                           |                |               |       |     |          |
| コース:女性特有のがん検診(女性限定日)                                                                |                |               |       |     |          |
| 検査:協会けんぽ特定健診(追加オプション検査項目(自己負担)                                                      | 金1500円))/肺がん検討 | 診/乳がん検診(1方向撮影 | §)    |     |          |